# PA193 - Secure coding principles and practices

#### LAB: Dynamic analysis, fuzzing

Petr Švenda Svenda *efi.muni.cz erngsec erngsec* Centre for Research on Cryptography and Security, Masaryk University

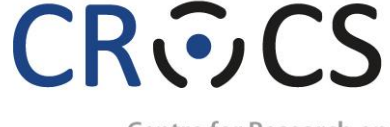

Centre for Research on Cryptography and Security

www.fi.muni.cz/crocs

# SOLO ACTIVITY: RUN TOOLS, ANALYZE

## **Static and Dynamic analysis combined**

- Download problematic code buggy.cpp from IS
- Perform operation and observe output
  - note tool name which found a particular bug
- Compilation only
  - Compile with MSVC /W4
  - Compile with g++ -Wall -Wextra -g
- Compile and run
  - MSVC /RTC /GS (on by default)
  - g++ -fstack-protector-all

## Windows vs. Linux

- For Windows tools
  - use Visual Studio, cppcheck...
- For Linux tools
  - ssh aisa.fi.muni.cz
  - Use cppcheck
  - Compile with g++ -g buggy.cpp
- Run dynamic analysis (own computer or Aisa)
   valgrind --tool=memcheck --leak-check=full ./yourprogram
   valgrind --tool=exp-sgcheck ./yourprogram

## **Questions: Decide for every tool**

- What type of issues were detected?
- What are the limitations of tool?
- Stack vs. heap vs. static memory issues detected
- Local vs. global (function) issues detected
- Static analysis vs. dynamic analysis
- Why Valgrind-memcheck missed some memory leaks detected by Cppcheck?
  - What you need to change so memcheck will find it?
  - How this is relevant to test coverage?

## Group activity: Discuss false positives/ negatives

- Groups of 3 students (breakout rooms), Discuss and reason within the group
- Answer questions from the previous slide, write into mindmap
- Link for Miro board: <u>https://miro.com/app/board/o9J\_IPOtzoY=/</u>
  - (one of you can Share the screen with Miro board for easier group discussion)

## **FUZZING**

### **Pre-prepare**

Download zip with all binaries and data from IS

- Optional: if you need WinDbg, use:
  - Standalone Debugging Tools for Windows (WinDbg) is enough
  - <u>https://msdn.microsoft.com/en-us/windows/hardware/hh852365</u>

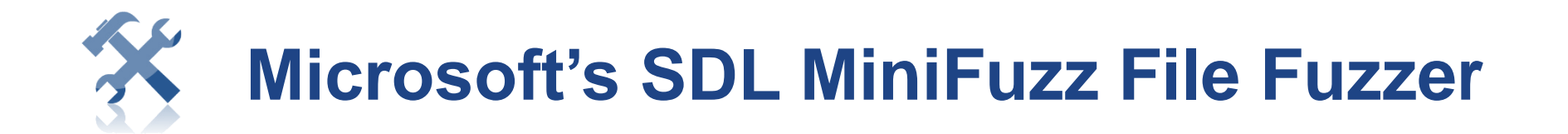

- Application input files fuzzer
  - http://www.microsoft.com/en-us/download/details.aspx?id=21769
- Templates for valid input files (multiple)
- Modify valid input file (randomly, % aggressiveness)
- Run application with partially modified inputs
- Log resulting crash (if happen)
  - exception, CPU registers...
- Video overview
  - <u>http://msdn.microsoft.com/en-us/security/gg675011.aspx</u>

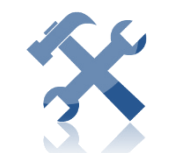

## Microsoft's SDL MiniFuzz File Fuzzer

|                      | MiniFuzz – 🗆 🗙                                         |
|----------------------|--------------------------------------------------------|
| Target               |                                                        |
| Process to fuzz:     | C:\Program Files (x86)\IrfanView\i_view32.exe Browse   |
| Command line args:   | %1                                                     |
| Allow process to run | n for: 2.0 🜩 secs.                                     |
| Shutdown method:     | Terminate Process V Shutdown delay: 0.5 🖨 secs. 🔔      |
| Settings             | Thread Injection<br>Send WM_CLOSE<br>Terminate Process |
| Template files:      | C:\Users\petrs\Desktop\minifuzz\templates\ Browse      |
| Temporary files:     | C:\Users\petrs\Desktop\minifuzz\temp\                  |
| Log files:           | C:\Users\petrs\Desktop\minifuzz\logs\                  |
| Crash files:         | C:\Users\petrs\Desktop\minifuzz\crashes\               |
| Aggressiveness:      | Low (5%) Always on Top                                 |
| Start Fuzzing        | Stop Fuzzing     View Log Dir     TES Settings         |
| # Fuzzed files: 1    | 6 # Failures: 0 beerjpg                                |
| Time                 | File Crash                                             |

| Start Fuzzing               | Stop Fuzzing      | View L | og Dir                                | TFS Settings           | Help        | About |
|-----------------------------|-------------------|--------|---------------------------------------|------------------------|-------------|-------|
| Progress<br># Fuzzed files: | 222 # Falu        | res: 5 | s08e                                  | 04.mp4                 |             |       |
| Time                        | File              |        | Crash                                 |                        |             |       |
| 17:07 59:30                 | I_VIEW32_1.75.exe |        | 0xC0000005 unhandled address=0x424683 |                        |             |       |
| 17:10 13.68                 | I_VIEW32_1.75.exe |        | 0xC0000005 unhandled address=0x424683 |                        |             |       |
| 17:13 48.79                 | I_VIEW32_1.75.exe |        | 0xC0000005 unhandled address=0x424683 |                        |             |       |
| 17:14 07.96                 | I_VIEW32_1.75.exe |        | 0xC0000005 unhandled address=0x424683 |                        |             |       |
| 17:14 13.92                 | I_VIEW32_1.75     | exe    | 0xC000                                | 01AD unhandled address | =0x67c8387c |       |
| <                           |                   |        |                                       |                        |             | >     |

#### https://crocs.fi.muni.cz @CRoCS\_MUNI

**13** | PA193 Labs - Dynamic analysis, Fuzzing

## **Play with SDL MiniFuzz**

- Goal: crash IrfanView v1.75 (1996)
  - Image file goes as first argument

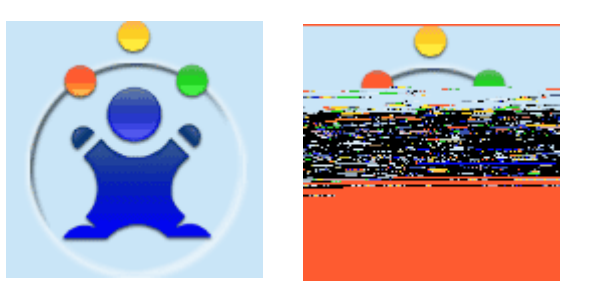

- 1. Select target executable (bin\I\_VIEW32\_1.75.exe)
- 2. Copy at least one input file into template folder
  - Template files directory, copy data\lcon\_ManBig\_128.GIF from zip file
- 3. Set proper shutdown method (experiment, Terminate Process)
- 4. Run and observe crashes (log, crashing images)

## **Play with SDL MiniFuzz – bonus tasks**

- Where can you find images that caused crash?
- Bonus: Can you increase the speed of testing?
- Bonus: What is the impact of aggressiveness?
- How can you test your application?
- How can you test VLC with 1.9GB movie?
- Note: MS SDL requires 100k runs without failure

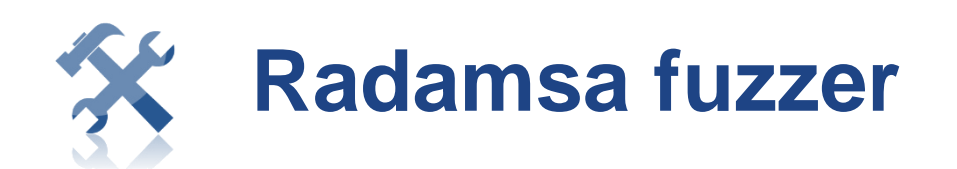

- "...easy-to-set-up general-purpose shotgun test to expose the easiest cracks..."
  - https://gitlab.com/akihe/radamsa
- Just provide input files, all other settings automatic
  - cat file | radamsa > file.fuzzed

```
>echo "1 + (2 + (3 + 4))" | radamsa -n 4
1 + (2 + (2 + (3 + 4?)
1 + (2 + (3 +?4))
18446744073709551615 + 4)))
1 + (2 + (3 + 170141183460469231731687303715884105727))
```

- On Windows: use radamsa-0.4\_win.exe from IS
- On Linux: Download from <a href="https://github.com/aoh/radamsa/releases">https://github.com/aoh/radamsa/releases</a>

## Radamsa as file fuzzer (XML example)

- radamsa -o fuzz %n.xml -n 10 \*.xml
  - Takes file template from \*.xml file(s)
  - Generates given number (10) of fuzzed files (-n 10)
- Testing your application
  - 1. Collect valid input file(s) for target app into \*.xml file(s)
  - 2. Run Radamsa to create large number of fuzzed files
  - 3. Run your application with fuzzed input file and monitor
    - Custom code for monitoring (e.g., crash detected by success in acquire of named mutex)
    - WinDbg for monitoring, parse output log file
- Example:
  - use data\books.xml as template
  - generate 10 fuzzed variants and inspect the result in text editor

#### Radamsa as fuzzing client – test server

- radamsa -o ip:80 -n inf samples/\*.http-req
  - Connects as client to server at ip:80, runs infinitelly (-n inf)
  - Takes template inputs from \*.http-req file(s)
  - Send fuzzed input to server and store it into fuzz\_%n.http-req files
- Testing you server
  - 1. Capture valid request for your client to server (e.g., GET request) and store into \*.http-req file(s)
  - 2. Run (repeatedly) Radamsa as TCP client
  - 3. Monitor behaviour of your server under Radamsa requests
- Test against astrolight.cz (use data\astrolight.http-req)
- Important: always tests only your servers or with the owner consent!!!

### Radamsa as fuzzing server – test client

- radamsa -o fuzz\_%n.http-resp :8888 -n inf samples/\*.http-resp
  - Starts as server on port 8888, runs infinitelly (-n inf)
  - Takes template inputs from \*.http-resp files
  - Return fuzzed input to connecting client
- Testing you client
  - 1. Capture valid responses from your server (e.g., HTML page) and store into \*.http-resp file(s)
    - Use data\string.http-resp as template
  - 2. Run Radamsa as server (see above)
  - 3. Run your client (repeatedly, browser) and monitor its behaviour

## **Questions for Radamsa**

- In what is SDL MiniFuzz better than Radamsa?
- Why is Radamsa better in fuzzing text files?
- How can you combine Radamsa and MiniFuzz?

- Can you fuzz vulnserver.exe? - 127.0.0.1:9999
- How to test server/client in stateful protocol?

## ASSIGNMENT

22 | PA193 Labs - Dynamic analysis, Fuzzing

#### CROCS

## Assignment 2: Code buggy (as hell)

- Create your own C/C++ compile-able program
  - 1kB size at maximum (STRICT REQUREMENT!)
  - Including main function, must compile under both gcc/g++ & MSVC
- Insert as many (>>10) different vulnerabilities
  - buffer overflow, string format problems, memory corruptions (stack / heap) as you can
  - Only principally different bugs will be counted
  - Document bugs inserted/found in separate report
- Run various static and dynamic checkers on your program
  - Compiler (+flags), CppCheck, PREFast, suitable fuzzer...

#### CROCS

## Assignment 2: Code buggy (as hell)

- Produce short (4xA4) text with description of your solution
  - Create report from results obtained by running the analysis tools
  - Create table with all problems inserted and if detected by given tool
    - Rows == Problems, Columns == tool result
  - Highlight false positives and false negatives (and discuss why)
- What to submit
  - Source code of buggy application
  - Results from analysis tools
  - Report with the description of your solution
- When and where to submit
  - Submit before 1.3.2022 23:59 into IS HW vault
  - Soft deadline: -1.5 points for every started 24 hours

## **CHECK-OUT**

25 | PA193 Labs - Dynamic analysis, Fuzzing

## Checkout

- Which of the seminar parts you enjoyed most?
- Write three items you liked (ideally inserted as single word each)
- Write to sli.do when displayed

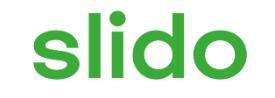

# Write three different single-word items you liked

(i) Start presenting to display the poll results on this slide.

# THANK YOU FOR COMING, SEE YOU NEXT WEEK

#### CROCS

#### CROCS

# OPTIONAL, OWN WORK – NETWORK FUZZING, PEACH FRAMEWORK

## Vulnerable server (vulnServer.exe)

- Only for Windows
  - for Linux, consider OWASP Mutillidae
- Vulnerable server inside VulnServer.zip
- Run it waits for connection
- Connect via telnet (putty)
  - host=localhost port=9999
- Type HELP
- Server is vulnerable, we will try to crash it by fuzzing

## Peach – fuzzing vulnerable network server

- 1. Prepare Peach Pit file (example hter\_pit.xml)
  - data model, state model, agent...
- 2. Run Peach Agent (first terminal)
  - peach -a tcp
- 3. Run Peach fuzzing (second terminal)
  - Peach hter\_pit.xml TestHTER
  - Wait for detected crash (fault)
- 4. Inspect directory with crash logs
  - Logs\hter\_pit.xml\_TestHTER\_???\Faults\EXPLOITABLE\_???\
- 5. Debug crash using fuzzed data from crash log
  - E.g., 1.Initial.Action.bin, 2.Initial.Action\_1.bin...

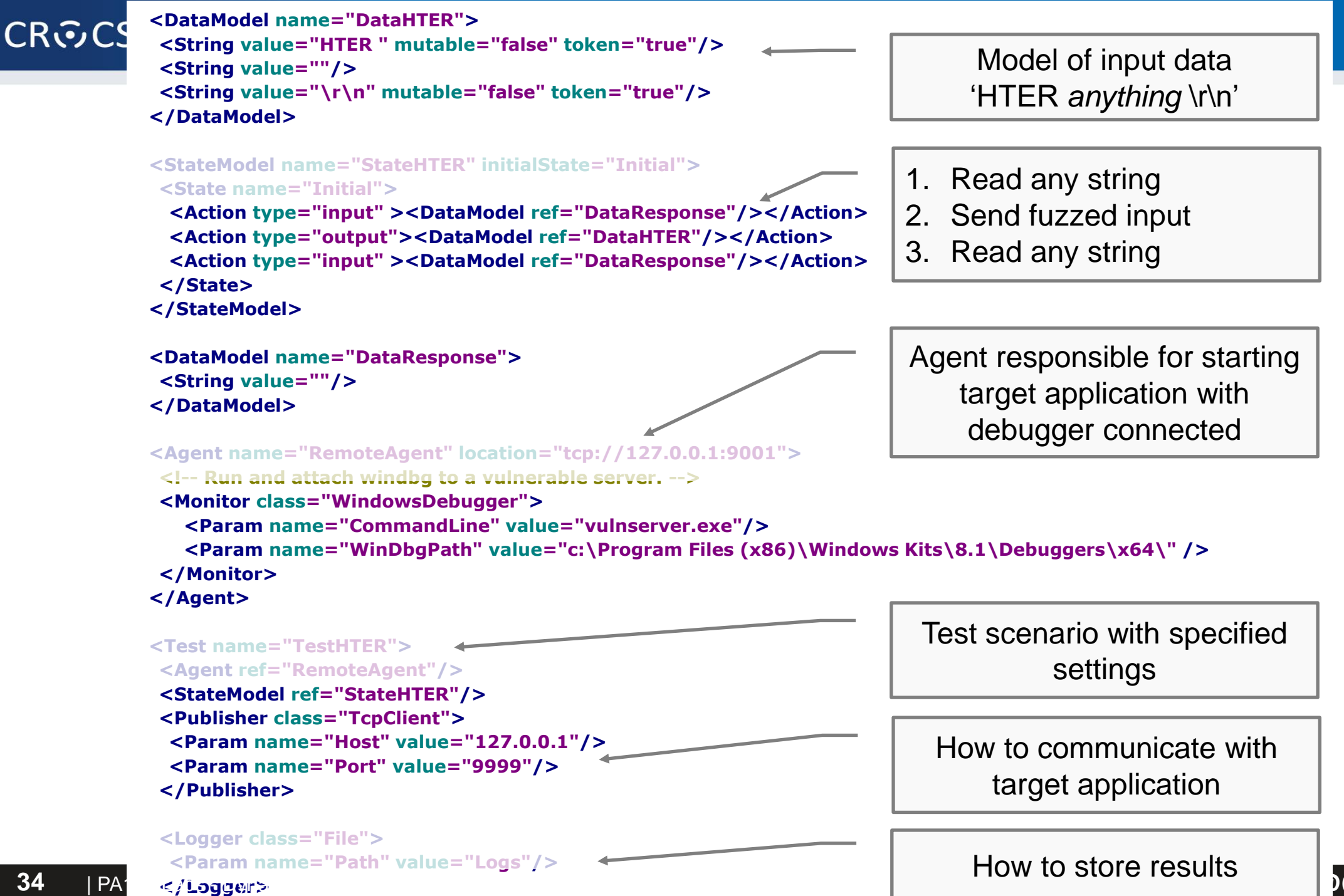

34

CRoCS MUNI

#### CROCS

```
<String value="HTER " mutable="false" token="true"/>
  <String value=""/>
  <String value="\r\n" mutable="false" token="true"/>
                                                                                                                                                                 _ _ _
                                                                                                               C:\Windows\System32\cmd.exe
                                                                               C:5.
</DataModel>
                                                                               [297.-.-] Performing iteration
                                                                                        ing: DataHTER.DataElement_1
                                                                              tor: DataElementDuplicateMutator
                     C:\Windows\System32\cmd.exe - nc localhost 9999
                                                                                        ing: DataHTER.DataElement_1
tor: StringMutator
   0000
                                                                                          t fault at iteration 298, trying to reproduce --
                                                                                        ing: DataHTER.DataElement_1
                                                                                        tor: StringMutator
                                                                                        ] Performing iteration
ing: DataHTER.DataElement_1
tor: UnicodeBadUtf8Mutator
                                                                                        ing: DataHTER.DataElement_1
   AAAAAAA
   AAAAAAAAAAAA
                                                                                        .al\VulnServer\vulnserver.exe"/>
                                                                          _ 🗆 🛛 🗡
                                                                                        its\8.1\Debuggers\x64\" />
                  C:\Install\Fuzzers\Peach tutorial\VulnServer\vulnserver.exe
Starting vulnserver version 1.00
Called essential function dll version 1.00
This is vulnerable software!
Do not allow access from untrusted systems or networks!
Waiting for client connections...
Received a client connection from 127.0.0.1:4607
Waiting for client connections...
                                    47
                                                     vulnserver.exe
                                     vulnserver.exe has stopped working
                                     A problem caused the program to stop working correctly.
                                     Windows will close the program and notify you if a solution is
                                     available.
                                                          Debug
                                                                    Close program
```

Example from http://rockfishsec.blogspot.ch/2014/01/fuzzing-vulnserver-with-peach-3.html

<DataModel name="DataHTER">

## **Questions for Peach**

- Is Peach able to fuzz stateful protocols?
- Is Peach able to specify custom data format?
- Does Peach monitor only application crash?

```
# powershell.exe -ExecutionPolicy Bypass ./ff radamsa.ps1 beer.jpg irfan.exe 10
$fileTemplate = $args[0]
$fileTemplateResolved = Resolve-Path $args[0]
$targetApp = Resolve-Path $args[1]
$totalRuns = $args[2]
$radamsa = Resolve-Path "radamsa.exe"
$count=1
while ($count -le $totalRuns) {
  $fuzzFileName = "fuzz-" + $count + " " + $fileTemplate
  $fuzzFileWindbRes = $fuzzFileName + ".wdbg.log"
  # run Radamsa to generate single fuzzed file
 & $radamsa -o $fuzzFileName $fileTemplate
  Write-Host "New file $fuzzFileName generated"
  # run target application with fuzzed file as argument under WinDbg monitoring
 & windbg -logo $fuzzFileWindbRes $targetApp $fuzzFileName
  # wait some time
 Start-Sleep -s 2
  # terminate target program inside windbg
  $a = Get-WmiObject win32_process -Filter "name = 'windbg.exe'"
  $a | % {Invoke-WmiMethod -Name terminate -InputObject $ | out-null}
  # TODO: parse output log files *.wdbg.log
  $count++
}
```

## **Own work – fuzz student-selected app**

- Find any application on internet and fuzz it
  - Make sure you can execute it on your machine
  - Various image and movie players are good targets
  - Download some old(er) release more bugs possibly
- Try to fuzz it to crash (MiniFuzz, Radamsa)
- Inspect results and discuss